## Registrace k závodům EFRA

## 1/ jdi na www.efra.ws a odrolovat dolů až na konec stránky

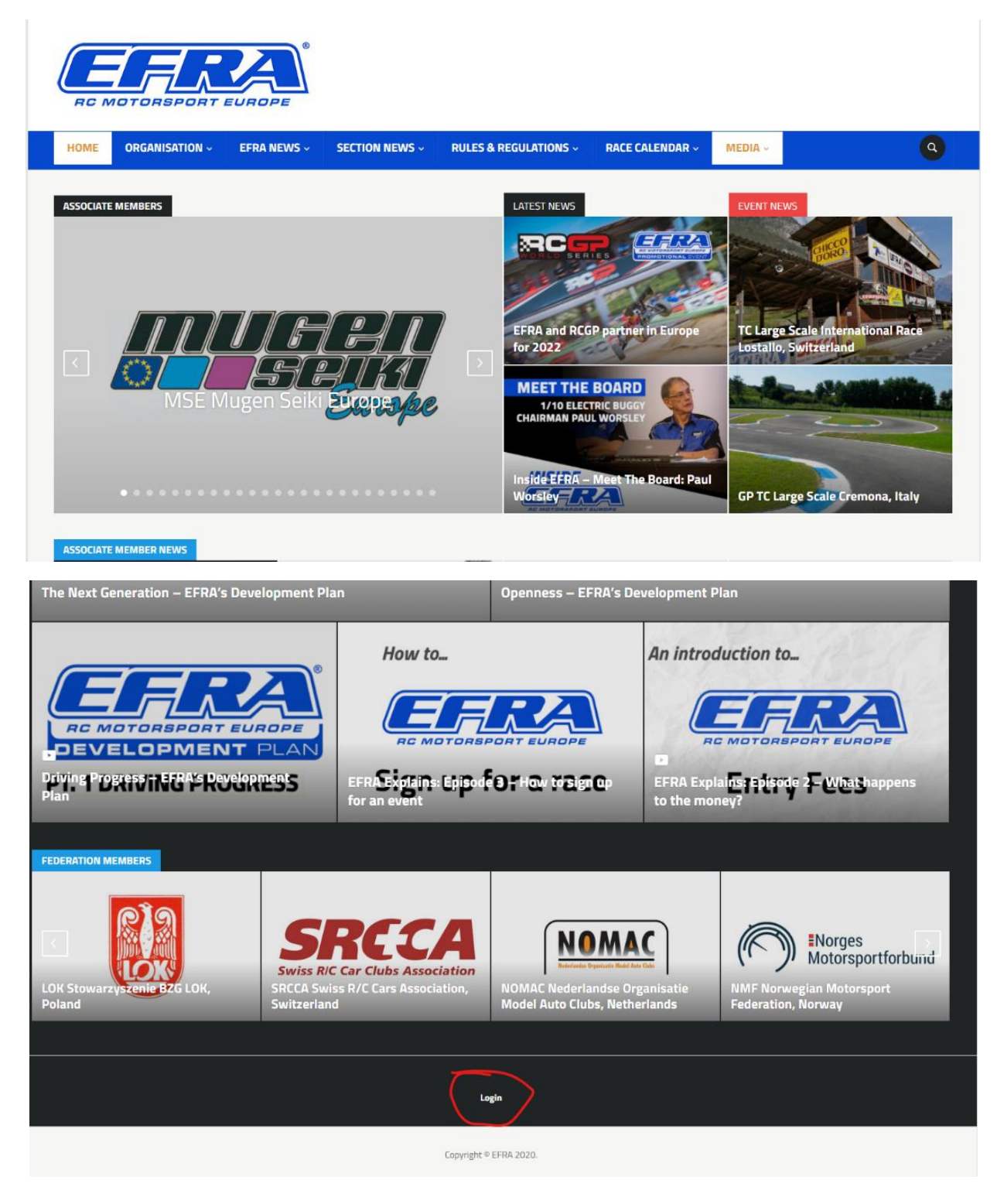

2/ Klikni na "login" a vyplň přihlašovací údaje a potvrď kliknutím na "Enter EFRA"

| RC MOTOR SPORT EUROPE  |                |                            |                                                                     |                                                                                                    |                                                                                                    |                                                                                                    |
|------------------------|----------------|----------------------------|---------------------------------------------------------------------|----------------------------------------------------------------------------------------------------|----------------------------------------------------------------------------------------------------|----------------------------------------------------------------------------------------------------|
| ORGANISATION ~         | EFRA NEWS ~    | SECTION NEWS ~             | RULES & REGULATIONS ~                                               | RACE CALENDAR ~                                                                                                    | MEDIA ~                                                                                                    | 9                                                                                                    |
| n                      |                |                            | Enter EFRA<br>new to EFRA?<br>Forgot password?<br>Privacy Statement |                                                                                                    |                                                                                                    |                                                                                                    |
| Login                  |                |                            |                                                                     |                                                                                                    |                                                                                                    |                                                                                                    |
| Copyright © EFRA 2020. |                |                            |                                                                     |                                                                                                    |                                                                                                    |                                                                                                    |
|                        | ORGANISATION ~ | ORGANISATION V EFRA NEWS V | ORGANISATION ×       EFRA NEWS ×       SECTION NEWS ×               | ORGANISATION CALL       EFRA NEWS CALL       SECTION NEWS CALL       RULES & REGULATIONS CALL         Image: Image: Image | ORGANISATION V       EFRA NEWS V       SECTION NEWS V       RULES & REGULATIONS V       RACE CALENDAR V         Image: Image: | CORANISATION CARA SECTION NEWS RULES & REGULATIONS RACE CALENDAR MEDIA<br>Enter EFRA<br>Marking Statement<br>Lgin<br>Login |

3/ Po úspěšném přihlášení se dostaneš na rozcestník "My EFRA", kde jsou vidět údaje o přihlášeném ("Account") a kalendář s možností přihlášení ("My racing"). V části "Racing" jsou vidět jednotlivé závody, včetně již přihlášených jezdců.

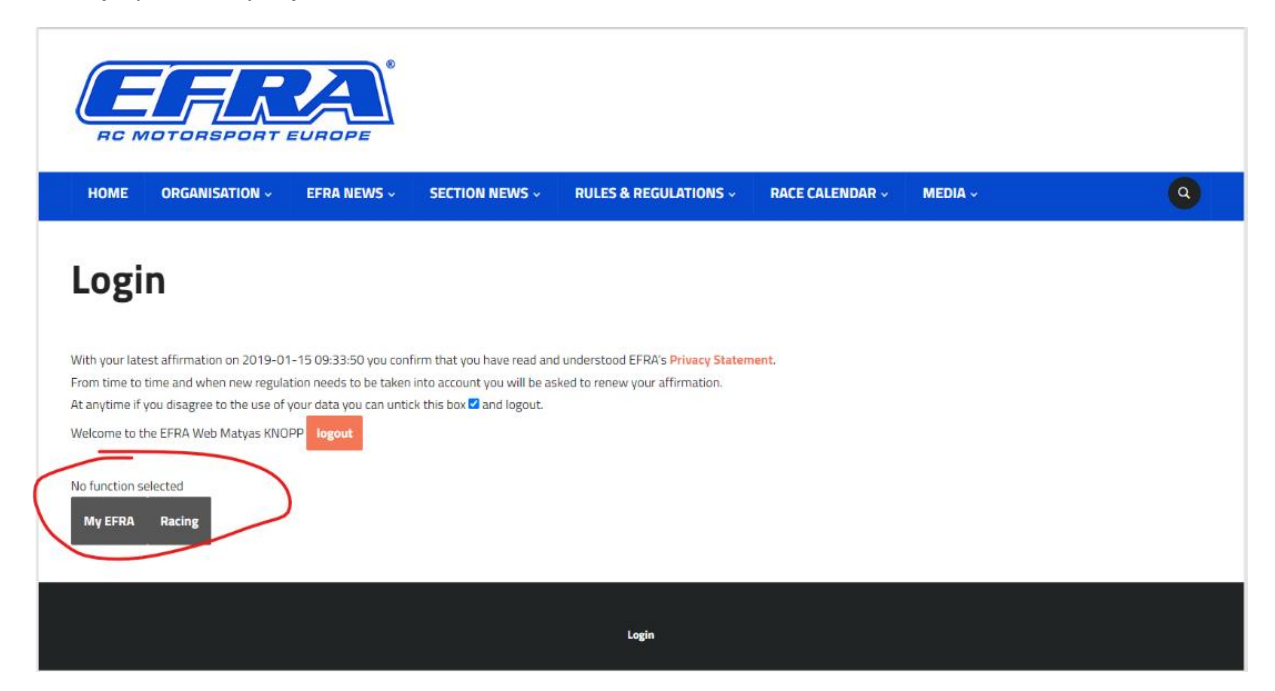

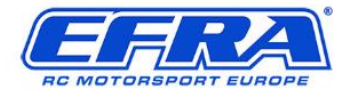

EFRA NEWS ~

HOME ORGANISATION ~

SECTION NEWS - RULES & REGULATIONS - RACE CALENDAR -

Q

MEDIA ~

## Login

With your latest affirmation on 2019-01-15 09:33:50 you confirm that you have read and understood EFRA's Privacy Statement. From time to time and when new regulation needs to be taken into account you will be asked to renew your affirmation. At anytime if you disagree to the use of your data you can untick this box 🗹 and logout. Welcome to the EFRA Web Matyas KNOPP logout No function selected My EFRA Racing My Account My Racing Login RC MOTORSPORT EUROPE HOME ORGANISATION -EFRA NEWS ~ SECTION NEWS ~ RULES & REGULATIONS ~ RACE CALENDAR ~ MEDIA ~ ٩ Login With your latest affirmation on 2019-01-15 09:33:50 you confirm that you have read and understood EFRA's Privacy Statement. From time to time and when new regulation needs to be taken into account you will be asked to renew your affirmation. At anytime if you disagree to the use of your data you can untick this box 🗹 and logout. Welcome to the EFRA Web Matyas KNOPP No function selected My EFRA **Registered Drivers** Login

4/ Pro přihlášení do závodu je potřeba přejít do sekce "My racing", které je pod "My EFRA", kde se nachází seznam závodů, na které se můžeš přihlásit. Zaškrtnutím pole vedle slova "register" se nahlásíš do konkrétní kategorie a na konkrétní datum závodu. Na obrázku je vidět již provedená registrace na 3 závody pro rok 2022.

|   | Webuser permission for selected function My EFRA Racing               |                                                                           |
|---|-----------------------------------------------------------------------|---------------------------------------------------------------------------|
| 1 | How to Manual on the pdf:                                             |                                                                           |
| L | 📆 How to set up drivers profiles and race applications.               |                                                                           |
|   | The instructions on video: "video manual"                             |                                                                           |
|   | Your registration list                                                | Cancel Registration                                                       |
|   | 2022-04-08 - 2022-04-10 -> EC 1/12 Spec. Elec.Track Trencin, Slovakia | cancel: 🗆 💽 -> to start the registration process please fill in your data |
|   | 2022-06-24 - 2022-06-26 -> EC 1/10 Spec Elec. Track Trencin Slovakia  | cancel: 🗆 💽 -> to start the registration process please fill in your data |
|   | 2022-09-14 - 2022-09-18 -> IFMAR WC 1/10 Elec.Track Gubbio, Italy     | cancel: 🗆 💽 -> to start the registration process please fill in your data |
|   | Allocation through EFRA (EC, WC)                                      | Process Registration                                                      |
|   | 2022-04-08 - 2022-04-10 -> EC 1/12 Mod Elec.Track Trencin, Slovakia   | registe .                                                                 |
|   | 2022-05-20 - 2022-05-22 -> EC Elect. 1/8 Off Road Trencin, Slovakia   | registe: 🗆                                                                |
|   | 2022-06-10 - 2022-06-12 -> EC B 1/8 IC Off Road Fehring Austria       | register 🗆                                                                |

5/ Je nutné doplnit údaje o závodníkovi, tyto údaje doplníš kliknutím na šedivou šipku na oranžovém podkladu:

| Webuser permission for selected function                              |                                                                           |
|-----------------------------------------------------------------------|---------------------------------------------------------------------------|
| My EFRA Racing                                                        |                                                                           |
| How to Manual on the pdf:                                             |                                                                           |
| How to set up drivers profiles and race applications.                 |                                                                           |
| The instructions on video: "video manual"                             |                                                                           |
| Your registration list                                                | Cancel Registration                                                       |
| 2022-04-08 - 2022-04-10 -> EC 1/12 Spec. Elec.Track Trencin, Slovakia | cance: >> to start the registration process please fill in your data      |
| 2022-06-24 - 2022-06-26 -> EC 1/10 Spec Elec. Track Trencin Slovakia  | cancel: 🗆 💽 -> to start the registration process please fill in your data |
| 2022-09-14 - 2022-09-18 -> IFMAR WC 1/10 Elec.Track Gubbio, Italy     | cancel: 🗆 💽 -> to start the registration process please fill in your data |
| Allocation through EFRA (EC, WC)                                      | Process Registration                                                      |
| 2022-04-08 - 2022-04-10 -> EC 1/12 Mod Elec.Track Trencin, Slovakia   | register: 🗆                                                               |
| 2022-05-20 - 2022-05-22 -> EC Elect. 1/8 Off Road Trencin, Slovakia   | register: 🗆                                                               |
| 2022-06-10 - 2022-06-12 -> EC B 1/8 IC Off Road Fehring Austria       | register: 🗆                                                               |
|                                                                       |                                                                           |

6/ Po provedení registrace a doplnění informací o závodníkovi lze zkontrolovat přihlášení v menu "Racing"

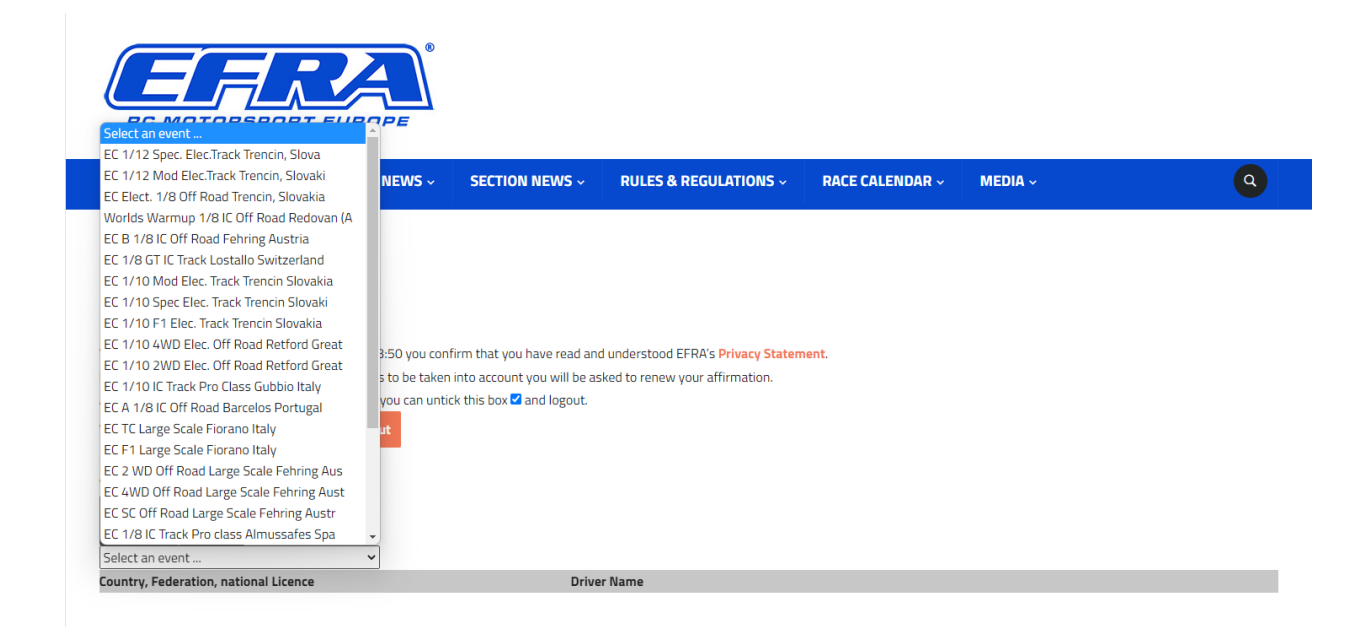

7/ Jako příklad je vybrán závod ME kategorie 1/12 SPEC v Trenčíně, kde je uvedena země, jméno závodníka a jeho aktuální status, momentálně všichni zobrazení čekají na odsouhlasení z lokálních autorit, tj. z RCAČR u nás.

## Login

| With your latest affirmation on 2019-01-15 09:33:50 you confirm that you have read and understood EFRA's <b>Privacy Statement</b> .<br>From time to time and when new regulation needs to be taken into account you will be asked to renew your affirmation.<br>At anytime if you disagree to the use of your data you can untick this box 2 and logout.<br>Welcome to the EFRA Web Matyas KNOPP <b>logout</b> |                                                                            |  |  |  |  |
|----------------------------------------------------------------------------------------------------|----------------------------------------------------------------------------|--|--|--|--|
| Webuser permission for selected function           My EFRA         Racing           EC 1/12 Spec. Elec.Track Trencin, Slova                                                                                                    |                                                                            |  |  |  |  |
| Country, Federation, national Licence                                                                                                    | Driver Name                                                                |  |  |  |  |
| - Belgium FBA B49-199                                                                                                    | Degryze Niels - Registered by Federation, driver is on the waitinglist.    |  |  |  |  |
| - Austria OFMAV A0707                                                                                                    | HOENIGL Hubert - Registered by Driver, driver is on the waitinglist.       |  |  |  |  |
| - Austria OFMAV A0246                                                                                                    | SPANNBRUCKNER Werner - Registered by Driver, driver is on the waitinglist. |  |  |  |  |
| - Belgium FBA B112-10                                                                                                    | Adams Tom - Registered by Driver, driver is on the waitinglist.            |  |  |  |  |
| - Belgium FBA B94-6                                                                                                    | Bekaert Ian - Registered by Driver, driver is on the waitinglist.          |  |  |  |  |
| - Czech Republic RCACR CZ044                                                                                                    | KNOPP Matyas - Registered by Driver, driver is on the waitinglist.         |  |  |  |  |
| - France FFVRC F00680                                                                                                    | LAURENT Alexandre - Registered by Driver, driver is on the waitinglist.    |  |  |  |  |
| - France FFVRC F01136                                                                                                    | PIERRAT Olivier - Registered by Driver, driver is on the waitinglist.      |  |  |  |  |
| - Germany DMC D0079                                                                                                    | Aretz Ingo - Registered by Driver, driver is on the waitinglist.           |  |  |  |  |
| - Italy AMSCI 1675                                                                                                    | Neri Mario - Registered by Driver, driver is on the waitinglist.           |  |  |  |  |
| - X_Test_Country URSF XT0                                                                                                    | Andrea Selva - Registered by Driver, driver is on the waitinglist.         |  |  |  |  |